購読誌によっては、学内

ネットワークから出ない
と閲覧できないものが

あります。

# 文献複写・図書貸借(ILL)を依頼する

附属図書館に求める文献が無い場合、マイライブラリから文献の複写や貸借(「ILL」と言います)を申し込むことができます。※複写料金や送料をご負担いただく有料サービスですのでご注意ください。

## 依頼前の確認

マイライブラリから ILL を依頼する前に、附属図書館で入手できないかを確認してください。

#### ■蔵書検索(OPAC)で附属図書館の所蔵を確認

- ・草薙図書館にも小鹿図書館にも所蔵が無い場合
- ・別キャンパスの図書館にある雑誌または貸出不可図書の場合 ⇒ILL を依頼してください(貸借できるのは図書のみです)。
- ・別キャンパスの図書館にある貸出可能図書の場合

# ⇒検索結果一覧画面の「予約/取寄」ボタンから搬送を依頼してください(無料)。

## ■CiNii Books 等で電子ジャーナルを確認(国内発行誌)

・機関リポジトリやオープンアクセスでの公開がない場合 ⇒ILL を依頼してください。

#### ■Full Text Finder で電子ジャーナルを確認(海外発行誌)

・アクセス可能期間外または購読していない場合
 ⇒<u>ILL を依頼してください。</u>

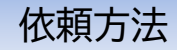

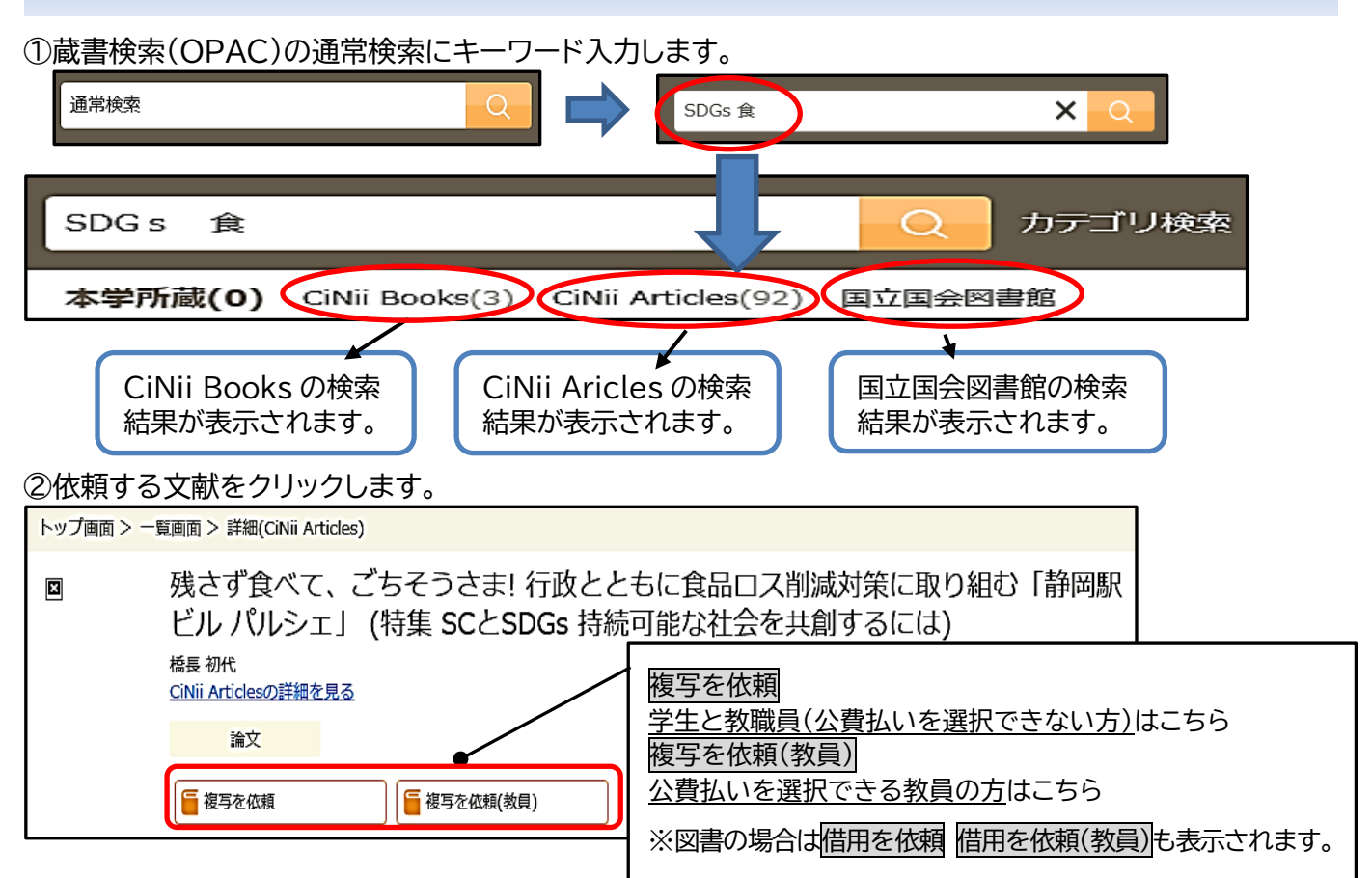

#### ③マイライブラリにログインする。

#### 依頼情報入力画面 文献複写の依頼情報入力画面です。※図書貸借の画面もほぼ同様です。

| 2キャンパス使については、                      | 3開館日(土曜日を除く)程度かかりますのでご了承ください。                                                  |              |                                                          |  |  |  |
|------------------------------------|--------------------------------------------------------------------------------|--------------|----------------------------------------------------------|--|--|--|
| 文献の複写依頼:入力                         |                                                                                |              | 文献情報入力欄                                                  |  |  |  |
| 入力                                 | 402 元了                                                                         |              | 必須項目が未入力のままでは確認に進                                        |  |  |  |
| 論文著者名 (必須)                         | 橋長初代                                                                           | -h           | めません。入力間違いの無いよう気を                                        |  |  |  |
| 論文名 (必須)                           | 残さず食べて、ごちそうさま! 行政ととちに食品ロス削減対策に取り組む<br>「静耳駅ビル バルシェ」 (特集 SCとSDGs 持続可能な社会を共創するには) |              | 付けください。<br>  ※誌名(書名)欄に巻号や出版年・ペー  <br>  ジが白動】カされます、全分な情報を |  |  |  |
| 訪名(書名) (必須)                        | SC Japan today                                                                 | ┝            | - 削除・移動し、正しく入力されたか再度<br>確認してください。                        |  |  |  |
| 巻号 (必須)                            | (523)<br>巻(号)の形式で入力してください。例:1巻2号の場合 1(2)                                       |              | ※ページ数など分からない項目には                                         |  |  |  |
| 出版年 (必須)                           | 2019-11                                                                        |              | 「不明」と入力してください。                                           |  |  |  |
| ページ (838)                          | p.27-29                                                                        |              |                                                          |  |  |  |
| 出版社                                | 日本ショッピングセンター協会                                                                 |              | 公費                                                       |  |  |  |
| ISSN                               | 1349-8185                                                                      |              | 教員(一般)研究費での支払いとなります。                                     |  |  |  |
| ISBN                               |                                                                                | $\downarrow$ | 教員特別研究推進賞寺を使いたい場合は                                       |  |  |  |
|                                    |                                                                                |              |                                                          |  |  |  |
| 利用者                                |                                                                                | 11           | 私費                                                       |  |  |  |
| メールアドレス                            |                                                                                |              | 私費払いのほか、科研費等の外部資金を                                       |  |  |  |
| 送付方法                               |                                                                                |              | 使いたい(立替払い)時に選択してくださ                                      |  |  |  |
| 支払区分 (必須)                          | 公費 :<br>科研賀で支払う場合は「私費」を選択してください。                                               |              | ί\ <u>°</u>                                              |  |  |  |
| 受取館                                | 章薙図書館                                                                          |              |                                                          |  |  |  |
| 通信模                                |                                                                                | l fi         | 衣頼内容の確認画面が表示されます。最後に<br>もう一度入力間違いが無いかどうか確認して             |  |  |  |
|                                    | 中止 確認に進む                                                                       | ╋            | ください。                                                    |  |  |  |
|                                    |                                                                                |              |                                                          |  |  |  |
| ・県内公共図書館や静大で所蔵してい                  |                                                                                |              |                                                          |  |  |  |
| るので無料で取命せたい。<br>NDL デジタルル姿物が信せ、ビュア |                                                                                |              | でマ1フ1 ノフリにロジ1 ノした後は                                      |  |  |  |
| ・NUL ナンク<br>利田でキュ                  |                                                                                | を忘れずにしてください! |                                                          |  |  |  |
| 村田でさることを唯認済の。                      |                                                                                |              |                                                          |  |  |  |
| ・カフー図版はカフーコヒー布呈。 ┃                 |                                                                                |              |                                                          |  |  |  |
|                                    | L 八士 中 兰。                                                                      |              |                                                          |  |  |  |
| 依頼情報の確認と文献到着通知                     |                                                                                |              |                                                          |  |  |  |

# 依頼した情報はマイライブラリで確認することができます。文献の到着やキャンセル(本学に所蔵がある場合や著作権の関係で受付できない場合など)の通知については、マイライブラリのほか、学内メールアドレス

と個人設定したメールアドレス宛てに通知します。 ※ 私費の受け取りはお釣りのないようご用意ください。

| 入手待ちの資料       |    |               |                     |
|---------------|----|---------------|---------------------|
| <u>予約中の資料</u> | 1件 |               | <u>マイライブラリで確認する</u> |
|               |    | 通知は「入手待ちの資料」で |                     |
| 他機関に借用を依頼中の資料 | 1件 |               |                     |
| 購入を依頼中の資料     | 1件 |               | 唯認りることかできより。        |
|               |    |               |                     |

※学部生の卒業予定者及び院生は、ILL 複写物を指定住所へ送ることができます。詳しくは HP を確認して ください。